## 「みとしんビジネスダイレクト」の

## 新システム移行のお知らせ

当金庫のインターネットバンキングサービスをご利用していただき、誠にありがとうござ います。このたび、「みとしんビジネスダイレクト」(法人インターネットバンキング)は信 用金庫業界のシステム統合実施に伴いまして、平成24年9月18日(火)より新システムへ 移行いたします。変更に伴う留意点を下記のとおり取りまとめいたしましたので、ご多忙の ところ恐れ入りますが、ご一読いただきますようお願いいたします。

1.お気に入りへの登録

新システムの「みとしんビジネスダイレクト」のログオン画面のURLは、新システム 移行に伴い変更されます。

ログオン画面をお気に入りに登録してご利用されているお客様は、9月18日以降トップ 画面からログオンしていただき、新しい画面のURLまたは当金庫のIBトップページを 「お気に入り」に登録し直すようお願いします。

<u>なお、旧ログオン画面のURLを指定された場合でも、当面、自動的に新システムへ転</u> 送(リダイレクト)をいたします。

2.ログオンID、ログオンパスワード、およびお客様カード

新システムのログオンID、ログオンパスワード、およびお客様カードについては変更 ありません。現在と同じものをお使いください。

なお、お客様カードのデザイン変更に伴って、ログオン画面に表示されるログオンID の名称は「契約者ID(利用者番号)」と変更されます。従来のお客様カードを使用してい る場合にはお客様カードに記載の「利用者番号」を入力してください。

| <ul> <li>         ・         ・         ・</li></ul> | 契約者ID(利用者番号)、ご契約先暗証番号を入力し、     09#2     を押してください。       契約者ID(利用者番号)には、お客様カードに記載の契約者IDもしくは利用者番号を入力してください。       契約者ID(利用者番号)       こ契約先暗証番号       ご契約先帰証番号       ジジタエモニトを図(     ソフトウェアキーボードとは?       ※ソフトウェアキーボードは、ご契約先暗証番号の入力にご利用いただけます。 |
|---------------------------------------------------|----------------------------------------------------------------------------------------------------|
|---------------------------------------------------|----------------------------------------------------------------------------------------------------|

3. ファイル伝送取引における操作 / 機能の変更

ファイル伝送時の論理ディスクパスの指定タイミングが変更となり、また、進捗状況イン ジケータが非表示となります。以下、ファイル伝送取引の外部ファイルのアップロードおよ び外部ファイル受信を例に変更箇所を説明します。

| 20157-76 第1日<br>第1日 第4日 - 第1日前にコメット - 第1日前日 - 日前日本 - 7点日<br>- 1、日前日本 - 1日前にコメット - 7点日日 - 7点日日 - 7点日日 - 7点日日 - 7点日日 - 7点日日 - 7点日日 - 7点日日 - 7点日日 - 7点日日 - 7点日日 - 7点日日 - 7点日日 - 7点日日 - 7点日日 - 7点日日 - 7点日日 - 7点日日 - 7点日日 - 7点日日 - 7点日日 - 7点日日 - 7点日日 - 7点日日 - 7点日日 - 7点日日 - 7点日日 - 7点日日 - 7点日                                                                                                    | 送信テーブルを選択し、アップロードを選<br>択します。                                                                                                   |
|----------------------------------------------------------------------------------------------------|----------------------------------------------------------------------------------------------------|
| C         1         単数形式         -         -         -         -         -         -         -         -         -         -         -         -         -         -         -         -         -         -         -         -         -         -         -         -         -         -         -         -         -         -         -         -         -         -         -         -         -         -         -         -         -         -         -         -         -         -         -         -         -         -         -         -         -         -         -         -         -         -         -         -         -         -         -         -         -         -         -         -         -         -         -         -         -         -         -         -         -         -         -         -         -         -         -         -         -         -         -         -         -         -         -         -         -         -         -         -         -         -         -         -         -         -         -         - <th></th> |                                                                                                    |
|                                                                                                    | 論理ディスクファイルパス名を選択し、実<br>行をクリックします。<br>機能変更前は「送信テーブル作成」時に<br>論理ディスクファイルパス名を指定して<br>いました。                                         |
| ファイルモミ NBファイル目目 NBファイル目目<br>アップロード中<br>ただいまファイルをアップロード中です。<br>人がらくお持ちびたみい。                                                                                                    | 「アップロード中」画面が表示されます<br>機能変更前は「アップロード中」に進捗<br>状況インジケータが表示され、アップロ<br>ードの進捗状況が確認可能でした。<br>ファイル伝送時もアップロード同様に、<br>進捗状況インジケータが表示されなくな |

|                                                                                                    | 受信する外部ファイルの「選択」欄にチェ<br>ックを入れ、 <mark>選択</mark> をクリックします。                                                                                                    |
|----------------------------------------------------------------------------------------------------|----------------------------------------------------------------------------------------------------|
|                                                                                                    |                                                                                                    |
|                                                                                                    | 外部ファイルの内容を確認します。                                                                                                    |
| 1月にはペクト<br>すくなら差し<br>またサイクに着やがましたの場合は、自動行動にます。<br>本本の10月後の、サイクに着やなしたのが消亡す。                                                                                                    | 必要に応じて、サイクル番号を入力します。                                                                                                    |
| 77-74に広告5月75日21月月前10日2日毎月の10日1月の1日前です。<br>1月前日日21日日2日月51,754,7555,1845(1日前日)で作用していため、<br>1月前日11日12日日日<br>第111 年前日 ++++た                                                                                                    | 受信する場合は、「利用者確認暗証番号」を<br>入力し、 受信をクリックします。                                                                                                    |
| 77イル磁差 外部77イル送気 外部77イル送信<br>受信中<br>ただいまファイルを受信中です。<br>しばらくお待ちください。                                                                                                    | 「受信中」画面が表示されます<br>機能変更前は「受信中」に進捗状況イン<br>ジケータが表示され、外部ファイル受信<br>の進捗状況が確認可能でした。                                                                                                    |
|                                                                                                    |                                                                                                    |
| <u>777-65-03</u> (1877-74 Add 18) (15-4<br>受信結果                                                                                                    |                                                                                                    |
| ファイル回転         利用ファイル回転         利用ファイル回転         2011/00/01 15.4           受信結果          2011/00/01 15.4         2011/00/01 15.4           英了時刻         11年00月01日 158945分30秒         2011/00/01 15.4           文データス         正常受信         2011/00/01 15.4           愛信者         日立、太郎         2011/00/01 15.4           金融機関コード         5888         4244           金融機関コード         5888         4244           支援行用、サー         10 支援行用         10           マイル価者         01         27480時4           マイルー         588         2444           2011/00/01 15.4         50         50 | <ul> <li>内容を確認します。</li> <li>ファイルの保存<br/>をクリックし、受信結果を<br/>任意の論理ディスクパスを選択し、保存し<br/>ます。</li> <li>機能変更前は、「受信テーブル作成」時に、</li> </ul>                                                         |
| マンイメニュ     11年00月01日 158年45分30秒       受信結果       総プラーシス       正常受信       受信名       日立、太郎       案務名称       振込入金明鍵       金融機関合       ビジイシスウ       支テーシス       正常受信       受信名       日立、太郎       案務名称       振込入金明鍵       金融機関合       ビジイシスウ       支援行用       ワインル番号       01       フゲイ酸の中の       空間、マファンイルを保存したあと       11       マイ酸の中の       マイ酸の中の       ビディングリー                                                                                                    | <ul> <li>内容を確認します。</li> <li>ファイルの保存<br/>をクリックし、受信結果を<br/>任意の論理ディスクパスを選択し、保存し<br/>ます。</li> <li>機能変更前は、「受信テーブル作成」時に、<br/>論理ディスクパス名を指定し、受信用のフ<br/>ァイルを事前にパソコン上に準備していま<br/>した。</li> </ul> |

4. セキュアメールの採用

Eメールに電子署名を付与します。(セキュアメールIDを導入)メールの送信元の実 在性、および電子メールの内容が通信途中で改ざんされていないことの確認ができ、フィ ッシング対策として有効です。

画面例 (Outlook Express の場合)

| 🗟 受信トレイ - Outlook Expr                                                                                                    | ess                                                                                                    | × |
|----------------------------------------------------------------------------------------------------|----------------------------------------------------------------------------------------------------|---|
| ファイル(王) 編集(王) 表示(公)                                                                                                    | ツール① メッセージ(10) ヘルプ(11)                                                                                                    | 1 |
| -1.04755 · .                                                                                                    | ● 98                                                                                                    |   |
| ◎受信トレイ                                                                                                    |                                                                                                    |   |
| フォルダ ×<br>S Outlook Express<br>日 ③ ローカル フォルダ                                                                                                    | ! 0 1 受信日時 〒 送信者 件名                                                                                                    | • |
| <ul> <li>会交信トレイ(1)</li> <li>会送信トレイ</li> <li>(1)</li> <li>(1)</li> <li< td=""><td>&lt;</td><td>*</td></li<></ul> | <                                                                                                    | * |
| <ul> <li>(3) 逆信演みアイテム</li> <li>(3) 削除演みアイテム</li> </ul>                                                                                                    |                                                                                                    | ^ |
| - (の) 下書き (1)                                                                                                    | セキュリティのヘルプ 🥐                                                                                                    |   |
|                                                                                                    | - このメッセージは送信者によってデジタル署名されています。                                                                                                 |   |
|                                                                                                    | 署名付きのメッセージを受信すると、メッセージの作成者から正常に送信されていること、およびメッセージ<br>が転送中に変更されていないことを確認できます。署名付きのメッセージを受信すると、署名されている<br>ことを示す電子メールアイコンが表示されます。 |   |
|                                                                                                    | Outlook Express のセキュリティ警告が表示される場合は、メッセージが変更されていたり、実際の送信者から配信されていない可能性があります。                                                    |   |
|                                                                                                    | 「 今後、このヘルブ画面を表示しない                                                                                                    |   |
| < >                                                                                                    | 統行                                                                                                    | y |

5.「資金移動先金融機関検索」の画面に「英数ボタン」を追加

「英数ボタン」をクリックすることで、先頭文字がアルファベットで始まる金融機関名の 一覧が表示され、選択することができます。

| 全动通用之场 | and a |   |   |   |           |   |   |   |     |     |  |  |
|--------|-------|---|---|---|-----------|---|---|---|-----|-----|--|--|
| 金融機関種類 |       |   |   |   |           | 艱 | 7 |   |     | ۷   |  |  |
|        |       |   |   |   |           |   |   |   | [50 | 音表] |  |  |
| 頭文字    | 0     | 5 | 7 | ⊲ | $\square$ | ナ | 2 | 伊 | 力   | 7   |  |  |
|        |       | U |   | 2 | E         | E | F | Ð | 4   | 1   |  |  |
|        |       | W | 2 | A | D         | 2 | 1 | N | 0   | Ð   |  |  |
|        |       | D |   | X |           | 1 | 7 | セ | 7   | I   |  |  |
| 「茶港」   |       | ā | a | F | æ         |   | R | M | ā   | A   |  |  |